## INSTALLING YOUR NEW MODEM

1.) Disconnect all cables that are connected to your current modem. The old modem may now be discarded along with its power cord.

2.) Carefully open the package and remove the modem.

3.) Connect coaxial cable from your wall to the coaxial port on the new modem. Ensure the coax fitting is tightened until snug. Do not overtighten!

4.) Connect the new power cord to the new modem and then plug into the wall.

Your new SSID and password are located on the bottom of the modem.

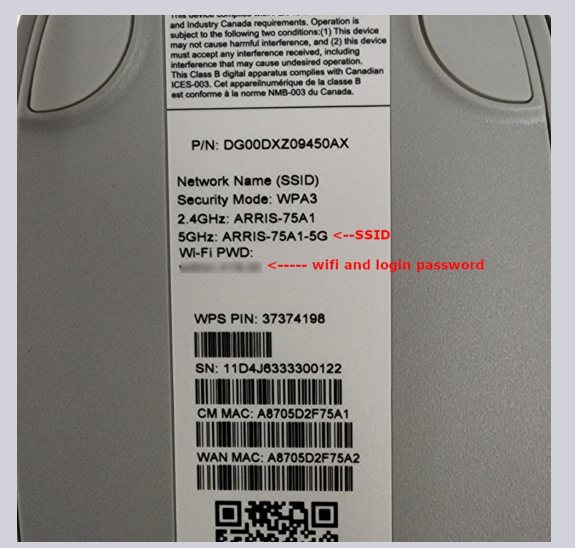

## CHANGING YOUR SSID AND PASSWORD

To change the modem password and SSID you will need to take the following steps:

Open a web browser and type 1<u>92.168.0.1</u> into the URL bar. If you get a privacy screen, select the Advanced button, and click proceed to 192.168.0.1

| You             | r connection is not private                                                                                               |                   |
|-----------------|----------------------------------------------------------------------------------------------------|-------------------|
| Attack<br>passw | ers might be trying to steal your information from <b>192.168.0.1</b> ords, messages, or credit cards). <u>Learn more</u> | (for example,     |
| NET::ER         | R_CERT_AUTHORITY_INVALID                                                                                                  |                   |
| Ō               | To get Chrome's highest level of security, <u>turn on enhanced p</u>                                                      | rotection         |
| Adv             | anced                                                                                                    | Back to s         |
| This se         | erver could not prove that it is 192.168.0.1; its security certificat                                                     | te is not trusted |
| your c          | omputer's operating system. This may be caused by a misconfig                                                             | guration or an    |

When the login page comes up, enter Admin for the username, and for the password, enter the Wifi Password located on the bottom of the modem.

Once logged in, you can simply click on the SSID you wish to update. Clicking the SSID will also give you the ability to change the password for that specific SSID.

## CHANGING YOUR SSID AND PASSWORD (CONTINUED)

| ARRIS                                                                                                    | H 🕑 Internet                                                                                                    | i, admin • Logout • Change Password Engl<br>C Ethernet O Wi-Fi O MoCA O Log | ish 👻<br>w Security |
|----------------------------------------------------------------------------------------------------|----------------------------------------------------------------------------------------------------|-----------------------------------------------------------------------------|---------------------|
| - Gateway                                                                                                    | Gateway > Summary                                                                                                    |                                                                             |                     |
| Summary  Connection                                                                                                    | Summary of your network and connected devices.                                                                                                    |                                                                             | more                |
| <ul> <li>Firewall</li> <li>Software</li> </ul>                                                                           | Wi-Fi Status                                                                                                    |                                                                             |                     |
| Hardware     Time     Wizard     Ornocted Devices     Parental Control     Advanced     Troubleshooting     User Account | Hama       Image: Constraint of the state state s | Paseword: ****** 59<br>Paseword: ****** 59                                  | DW                  |
|                                                                                                    | Home Network                                                                                                    | Connected Devices                                                           |                     |
|                                                                                                    | Ethernet                                                                                                    | <ul> <li>Jeremy-PC</li> </ul>                                               |                     |
|                                                                                                    | O Wi-Fi                                                                                                    | VIEW CONNECTED DEVICES                                                      |                     |
|                                                                                                    | Firewall Security Level: Low                                                                                                    |                                                                             |                     |

Enter your new SSID, Password, and then enter in the CAPTCHA code, and click Save. Your SSID and password will now be changed.

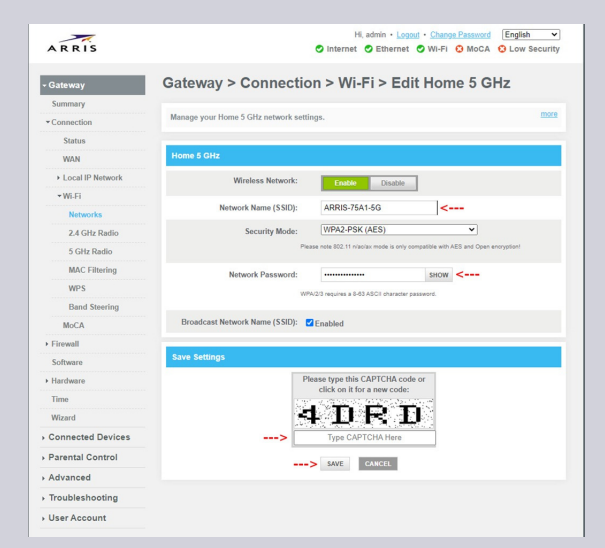

\*Tools needed to complete installation: 7/16 wrench or pliers.